# 冷熱衝擊試驗控制器

# U – 8 2 2 6 S – A C C U 1

# 簡易操作說明書

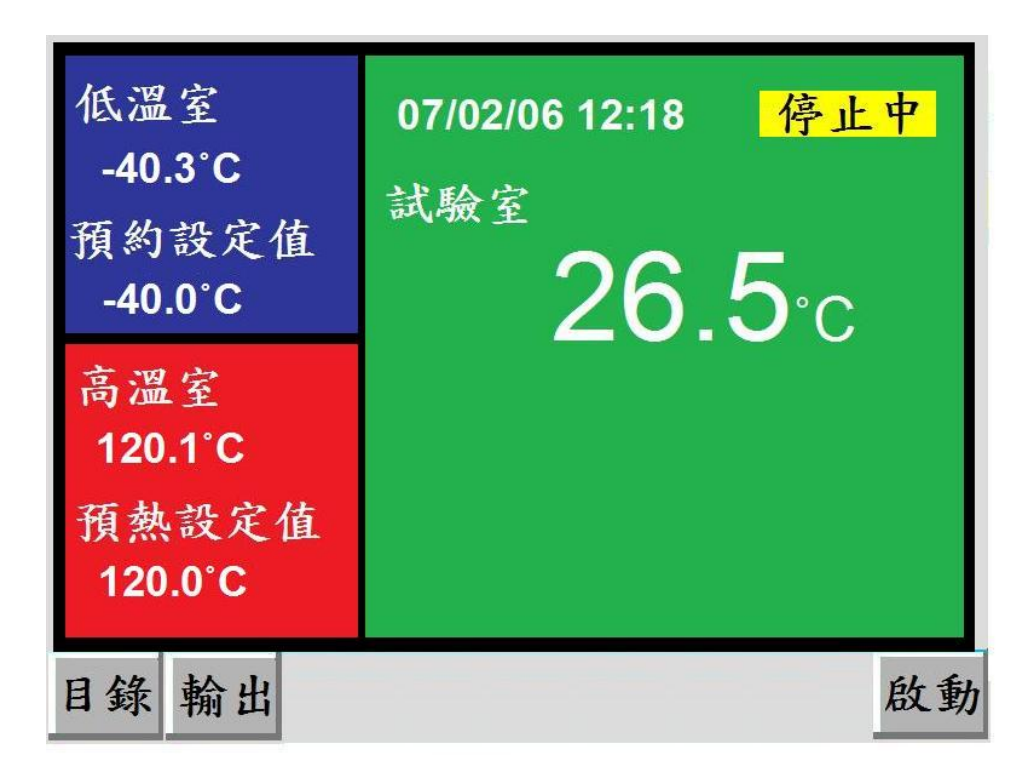

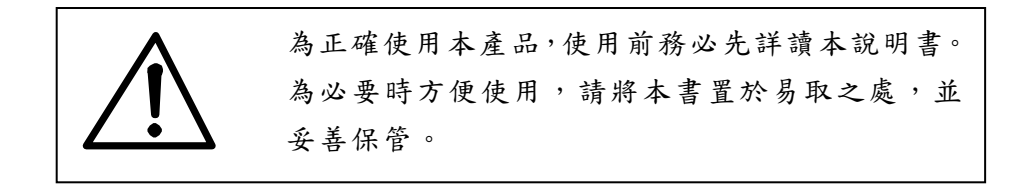

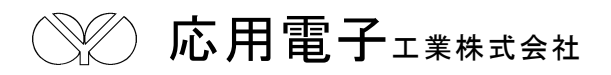

| (一)前言                  | 2  |
|------------------------|----|
| (二)概要                  | 3  |
| 2-1. SYSTEM 構成圖        | 3  |
| 2-2.端子/CONNECTOR 配置圖   | 3  |
| (三) 目錄畫面介紹             | 4  |
| (四)「運轉顯示」畫面的操作         | 5  |
| (五)「運轉設定」畫面的操作         | 5  |
| 5-1.試驗模式的選擇            | 5  |
| 5-2.運轉啟動模式之選擇          | 6  |
| 5-3.實驗終了狀態之選擇          | 6  |
| 5-4.實驗終了回常溫之選擇         | 7  |
| 5-5.斷電再起模式之選擇          | 7  |
| (六)「程式設定」畫面的操作         | 8  |
| 6-1.程式設定特別事項           | 8  |
| 6-2. 試驗的模式             | 8  |
| 6-3.程式設定-2 ZONE        | 10 |
| 6-4.程式設定-3 ZONE 和 STEP | 13 |
| 6-5. 聯結程式設定            | 13 |
| 6-6.觀看已設定之程式           | 13 |
| (七)「除霜設定」畫面的操作         | 14 |
| 7-1.自動除霜設定             | 14 |
| 7-2.開始回數               | 14 |
| 7-3.除霜結束溫度             | 15 |
| 7-4.除霜設定時間             | 15 |
| 7-5.終了除霜               | 15 |
| 7-6.手動除霜               | 16 |
| (八)「警報履歷」畫面的操作         | 16 |
| (九)「輔助設定」畫面的操作         | 16 |
| 9-1.日期時間設定             | 17 |
| 9-2.語言切換               | 17 |
| 9-3.背光燈時間              | 17 |
| 9-4.背光燈亮度調整            | 17 |
| 9-5.保養情報               | 17 |
| 9-6.機台編號               | 17 |
| 9-7.控制器版本              | 17 |

# (一) 前言

感謝您購買 U-8226S-ACCU1 冷熱衝擊試驗機專用之溫度控制器,本操作說明書係針對日常 操作之參數詳加說明。安全注意事項記載了有關安全的重要內容,請務必遵守。

- 本儀錶可以正常工作於一般場合,如果擔心本儀錶的故障或異常會造成重大事故或 損壞其他設備時,應另外設置避免事故的緊急停止電路和保護回路,以防止事故的 發生。
- 爲避免發生儀錶故障,請提供額定電壓範圍內的電源。
- 為了防止觸電或產生誤動作和故障,在安裝和接線結束之前,請不要接通電源。
- 本產品為非防爆產品,請不要在有可燃或爆炸性氣體的環境中使用。
- 絕對不要擅自拆卸、加工、改造或修理本儀錶,否則會有產生異常動作、觸電或火災的危險。
- 接通電源後,請不要觸摸電源端子,否則會有觸電危險或産生誤動作。
- 關閉電源後,才可進行接線的拆卸,否則會有觸電危險或產生誤動作。
- 殼體的通風孔需保持通暢,以免發生故障、動作異常、壽命降低和火災。
- 開箱時若發現儀錶損壞或變形,請不要使用。
- 儀錶安裝設置時注意不要讓灰塵、線頭、鐵屑或其他東西進入,否則會發生誤動作 或故障。
- 接線必須正確,一定要進行接地。不接地可能造成觸電、誤動作事故、顯示不正常 或測量有較大誤差。
- 定期檢查端子螺絲和固定架,請不要在鬆動的情況下使用。
- 儀錶運轉期間,電源入力端子蓋必須安裝在端子板上以防觸電。
- 儀錶在運轉中,進行修改設定、信號輸出、啓動、停止等操作之前,應充分地考慮 安全性,錯誤的操作會使工作設備損壞或發生故障。
- 請使用乾布擦拭儀錶,不要使用酒精、汽油或其他有機溶劑,不要把水濺到儀錶上, 如果儀錶浸入水中,請立即停止使用,否則有漏電、觸電或火災的危險。
- 儀錶內部零件有一定的壽命期限,爲持續安全地使用本儀錶,希望定期進行保養和 維護。
- 報廢本産品時,請依工業垃圾處理。

- (二) 概要
  - 2-1. SYSTEM 構成圖

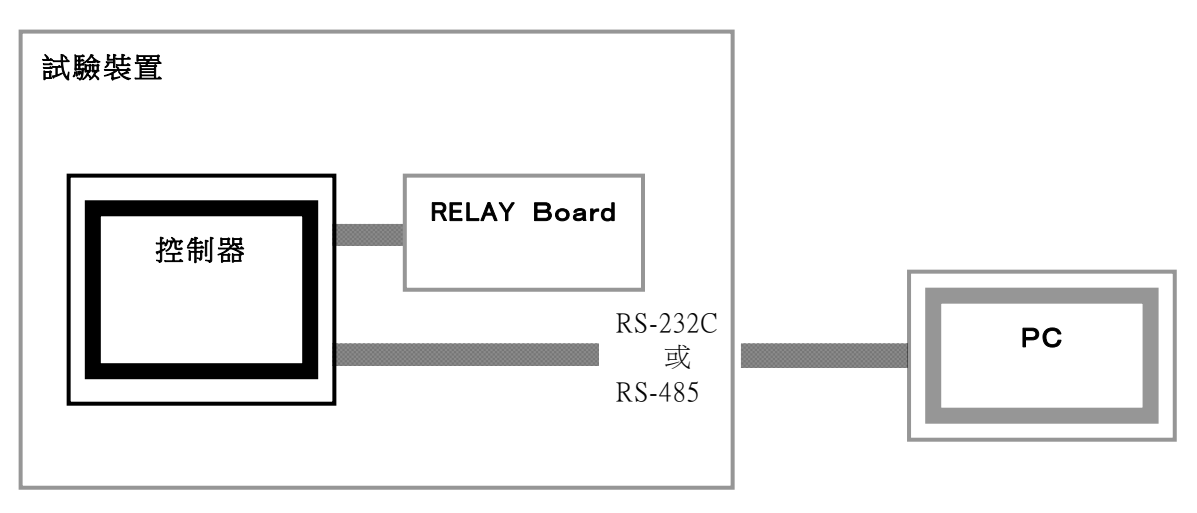

□ 控制器本體與 RELAY Board 用專用 cable 連接。

□ 使用通信界面與 PC 連結,保存測試資料,並可由 PC 進行控制器設定。

# 2-2. 端子/CONNECTOR 配置圖

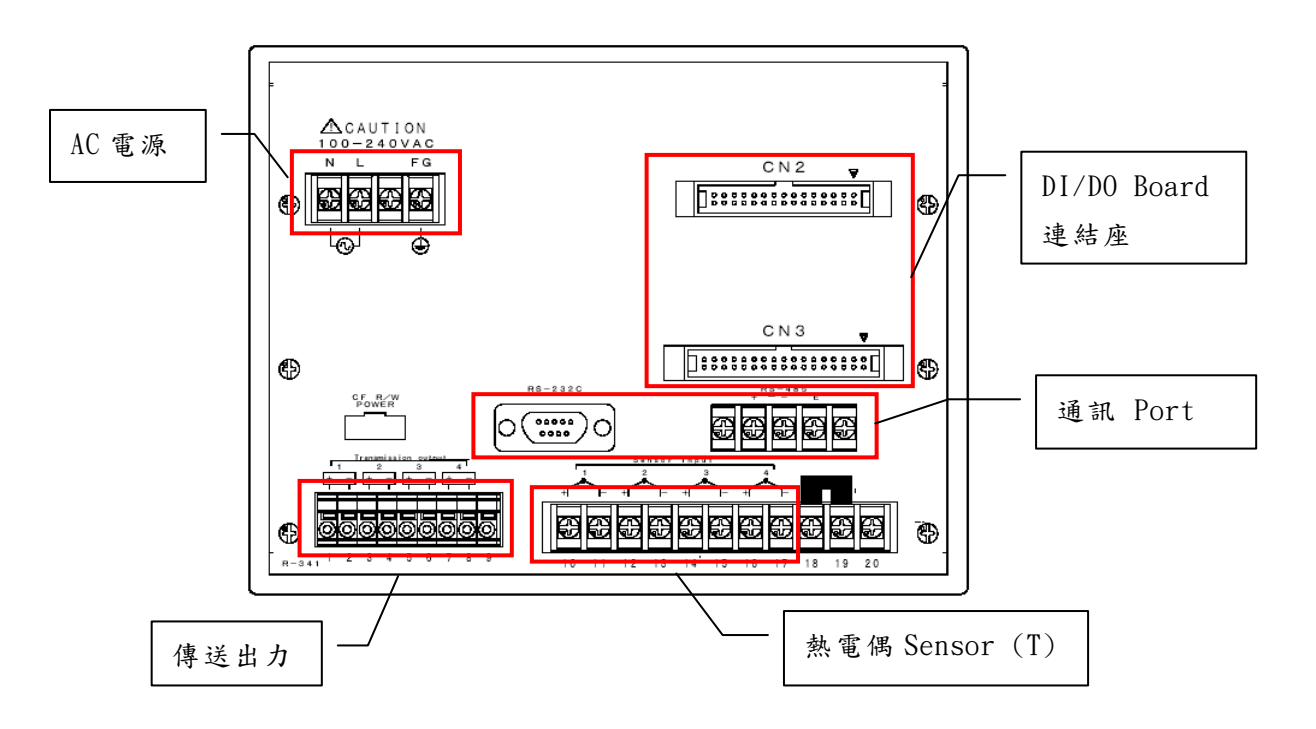

 重轉顯示
 程式設定

 查詢設備製造商資料
 運轉設定

 廃霜設定
 輸助設定

 積電通電時間
 0日00小時

本控制器以觸摸屏操作,各選項可由「目錄」 畫面中選取,選取後再依指示操作。

# 3-1.運轉顕示

- A. 目前的實際值、設定值、控制模式、運轉狀態之顯示。
- B.「運轉」、「中止」、「保持」、「跳段」、「停止」、「輸出」按鍵之操作。
- C. 按下「輸出」鍵可查詢目前之溫度、輸出量、出力狀態及運轉時間;亦可進行運轉、停止、 中止、保持、跳段按鍵之操作。

#### 3-2.運轉設定

- A. 試驗模式(2 ZONE/3 ZONE/ STEP/LINK)之選擇。
- B. 運轉啟動模式(即時/預約)之選擇。
- C. 實驗終了狀態(立即停止/保持待機)之選擇。
- D. 實驗終了是否回常溫之設定。
- E. 斷電再起模式(中斷/重新/繼續)之選擇。

# 3-3.除霜設定

- A. 自動除霜條件(回數/時間/無)之選擇。
- B. 自動除霜開始執行之條件設定。
- C. 除霜結束溫度的設定。
- D. 除霜延遲時間的設定。
- E. 試驗終了是否除霜之設定。
- F. 試驗中是否手動除霜的設定。

#### 3-4.程式設定

- A. 程式設定(2 ZONE/3 ZONE/ STEP/LINK)。
- B. 欲執行程式之組別設定。
- C. 時間訊號控制設定。
- D. 試験名登錄。
- E. 測試區之待機溫度設定。
- 3-5.警報履歷: 觀看歷史警報資料。
- 3-6.輔助設定:日期時間設定、語言切換、背光燈時間設定、背光亮度調整、保養情報、 機台編號(通信用)、控制器版本

# (四)「運轉顯示」畫面的操作

在目錄畫面中,按此鍵可以進入運轉顯示之畫面。

| 低溫室                  | 07/02/06 12:18 停止中 | 試驗名                                 | 停止中                            |
|----------------------|--------------------|-------------------------------------|--------------------------------|
| -40.3°C              | 计验安                | 預冷區 -40.3°                          | C 测试區 26.5°C                   |
| 預約設定值                | <b>26 2</b>        | 預冷設定值 -40.00<br>OUT 0%              |                                |
| -40.0 C              | <b>∠0.3</b> °C     | 預熱區 120.10                          | G                              |
| <b>尚温至</b><br>120.1℃ |                    | 預熱設定值 120.0 <sup>-0</sup><br>OUT 0% | <b>6</b>                       |
| 預熱設定值                |                    | 2ZONE                               | CYCLE 0/1<br>TOTAL 時間 0小時 00 分 |
| 120.0°C              |                    | PATT No.1                           |                                |
| 目錄 輸出                | 啟動                 | 目錄 輸出                               | 啟重                             |

在此畫面下您可以執行系統之啟動/中止、停止、跳段/保持,以及查看詳細輸出值或回到 目錄畫面等動作,由本畫面可獲得顯示運轉中之試驗名稱、實際值、設定值、試驗剩餘時間、 以及相關預溫區之實際值與預溫設定值。

# (五)「運轉設定」畫面的操作:

運轉設定提供若已完成程式設定後的一些細部調整,如啟動模式之選擇、實驗終了模式之選 擇、實驗終了是否回常溫及待機溫度設定以及斷電再起模式之選擇等等。

#### 5-1. 試驗模式的選擇

依試驗需求來選擇欲執行之 2 ZONE、3 ZONE、STEP或LINK(聯結設定)試驗組別並設定你所需要的程式編號。

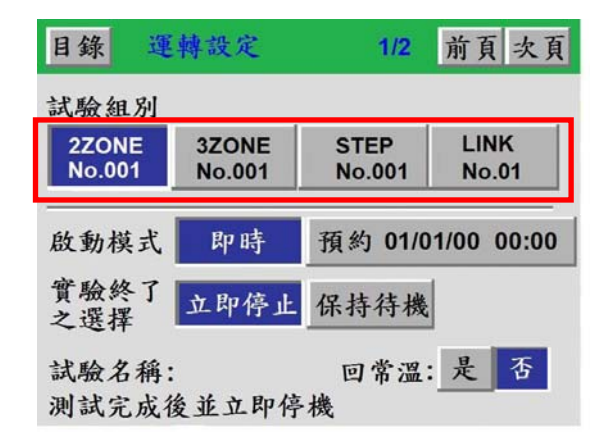

# 5-2. 運轉啟動模式之選擇

當選定所欲執行之試驗組別後,可依需求來選擇 即時 或 預約01/01/00 00:00 此兩種啟動模式 來執行你的試驗。

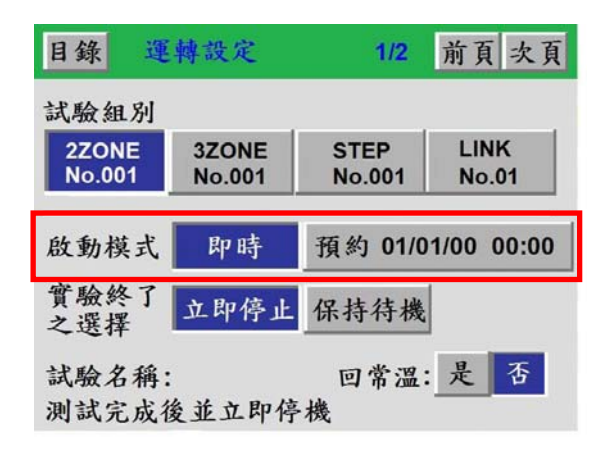

# 5-3. 實驗終了狀態之選擇

實驗終了可依需求選擇 立即停止 或 保持待機 的狀態。如選擇 立即停止,則當測試完成後設備 立即停止運轉;如選擇 保持待機,則當測試完成後且待機時間未到達前,設備維持在預溫狀態, 但在待機時間內如沒有重新啟動,則時間到達後設備立即停止運轉。 保持待機時間設定範圍:00hr00min~99hr59min

| 日錚       | 1           | 更轉設       | 定       |        | 1/2       | 前頁     | 次頁   |
|----------|-------------|-----------|---------|--------|-----------|--------|------|
| 試驗       | 組別          |           |         |        |           |        |      |
| 2Z<br>No | ONE<br>.001 | 3ZC<br>No | ONE 001 | ST     | EP<br>001 |        | 1    |
|          |             |           |         |        |           |        | _    |
| 啟動       | 模式          | 即         | 時       | 預然     | 01/0      | 1/00 0 | 0:00 |
| 實驗之選     | 終了          | 立即        | 哼停止     | 保持     | 待機        |        |      |
| 試驗<br>測試 | 名稱          | :<br>後並」  | 立即停     | 回<br>機 | 常温:       | 是      | 否    |
|          |             |           |         |        |           |        |      |
| 目錄       | 1<br>1      | 巨轉設       | 定       |        | 1/2       | 前頁     | 次頁   |
| 試驗       | 組別          |           |         |        |           |        |      |
| 2Z<br>No | o 保         | 持待機       | 時間      |        |           |        |      |
|          |             |           |         | 0      | 1 hr00r   | nin    |      |
| 啟動       | <b> </b> 楔式 | RI-       | 町       | 顶款     | 01/0      | 1/00 0 | v:00 |
| 實影       | 做了          | -         |         | -      |           |        |      |
| -        | 6           | 7         | 8       | 9      | •         | -      | لہ   |
| 0        | 1           | 2         | 3       | 4      | 5         | ESC    |      |

# 5-4. 實驗終了回常溫之選擇

實驗終了可依需求選擇是否經抽風運轉回常溫溫度。 常溫溫度設定範圍:0~50℃ ※出廠設定值為15~35℃

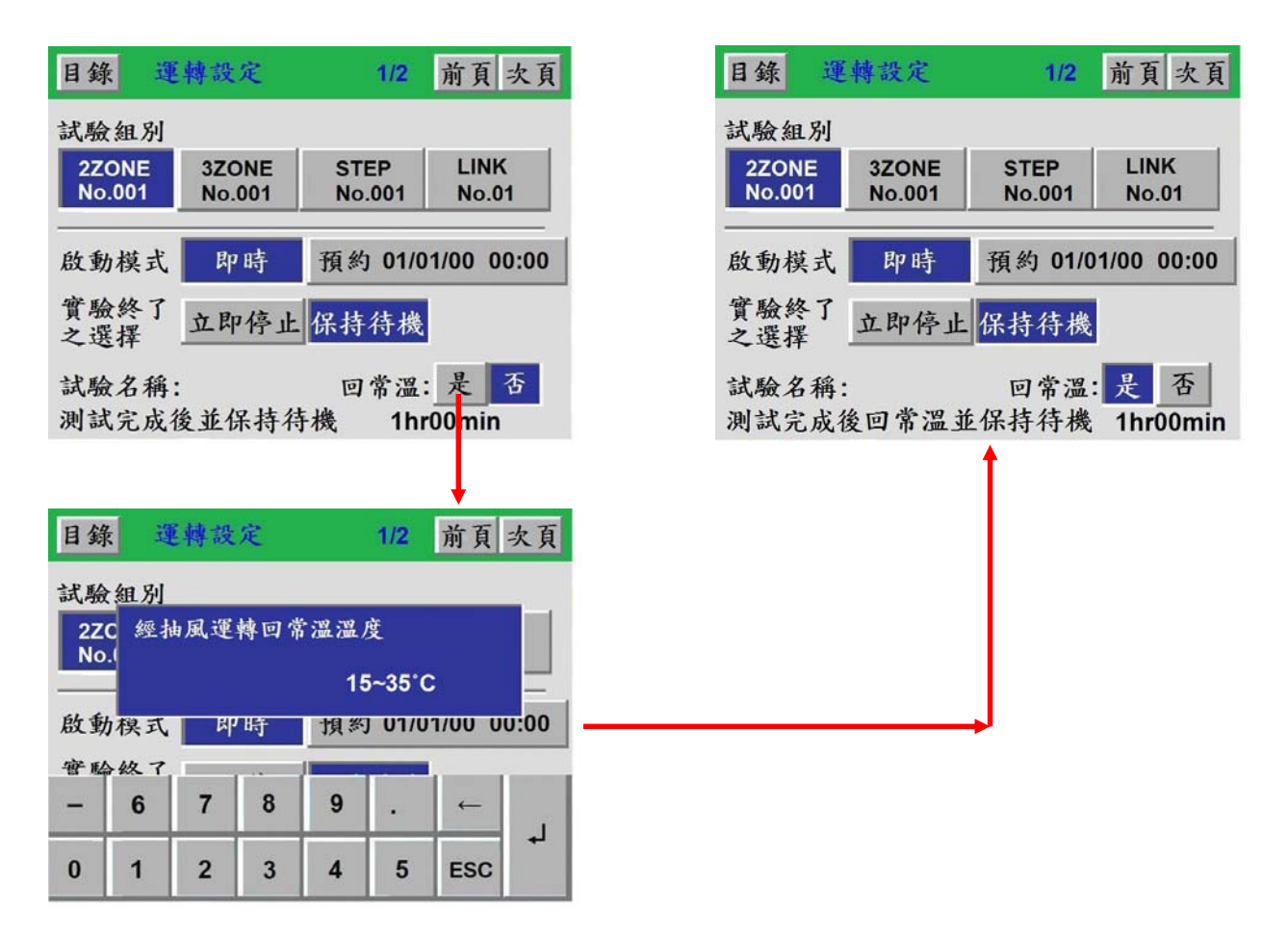

#### 5-5. 斷電再起模式之選擇

係指系統欲解除曾發生斷電或故障狀況後,機台再啟動之模式選擇。

中斷:當狀況排除後如在運轉顯示下,按 復歸 鍵執行復歸動作時,系統會自動以斷電或 故障發生時之設定值為目標,繼續啟動和運轉以執行尚未完成之設定條件。

- 重新:代表斷電復歸或故障排除後,系統自動放棄先前曾運轉過之測試結果,並返回起始 點,重新自行運行。
- 繼續:代表斷電復歸或故障排除後,系統自動由狀況發生時之目標設定值,接續運轉來執 行尚未完成之測試。

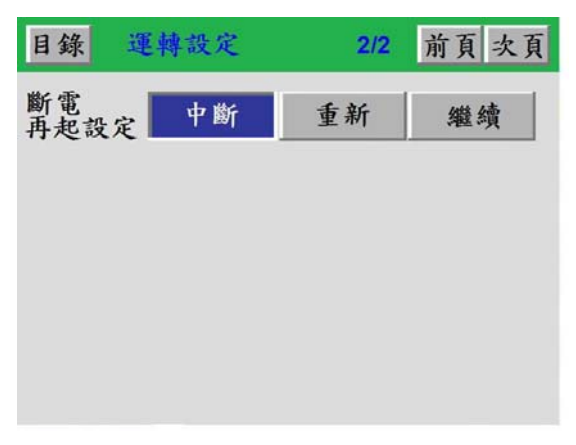

(六)「程式設定」畫面的操作:

你可以選擇你所需之程式模式「2 ZONE、3 ZONE、STEP、Link(聯結設定)」做新建立程式 之內容編輯或已設定程式之內容查看及修改,當你完成各項程式條件設定後,即可按壓左上 角 目錄 鍵,回到目錄畫面以便進入運轉顯示畫面來執行該試驗之啟動;或在機台停止狀態 下,由各程式的設定畫面中之啟動鍵,快速啟動該程式運轉。

| 7                   |     |     |
|---------------------|-----|-----|
| L別設定                | 新建立 | 已設定 |
| Zone<br>1别設定        | 新建立 | 已設定 |
| TEP<br>且別設定         | 新建立 | 已設定 |
| <b>【驗程式</b><br>能結設定 | 新建立 | 已設定 |

6-1. 程式設定特別事項

6-1-1. 如需更改運轉中的程式設定,必須在機台完全停止的狀態之下才可更改並啟動。

- 6-1-2. 如需設定新程式時,可在機台運轉中設定,但設定完成後需啟動時,仍需在機台完全停止狀態下,回到運轉設定選擇更改試驗組別後,方可啟動。或由各程式的設定畫面中之啟動鍵,快速啟動該程式運轉。
- 6-2. 試驗的模式

# 6-2-1. 2 ZONE 設定:當測試條件僅需為高溫與低溫二區轉換衝擊時,請選擇 2 ZONE 設定。

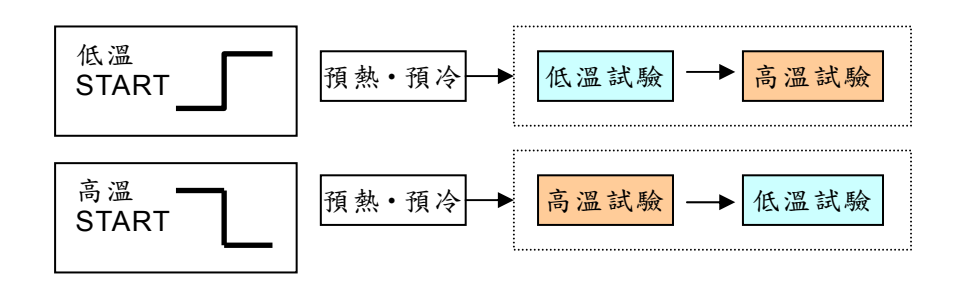

# 6-2-2. 3 ZONE 設定:當測試條件為高溫、常溫與低溫三區轉換衝擊時,請選擇 3 ZONE 設定。

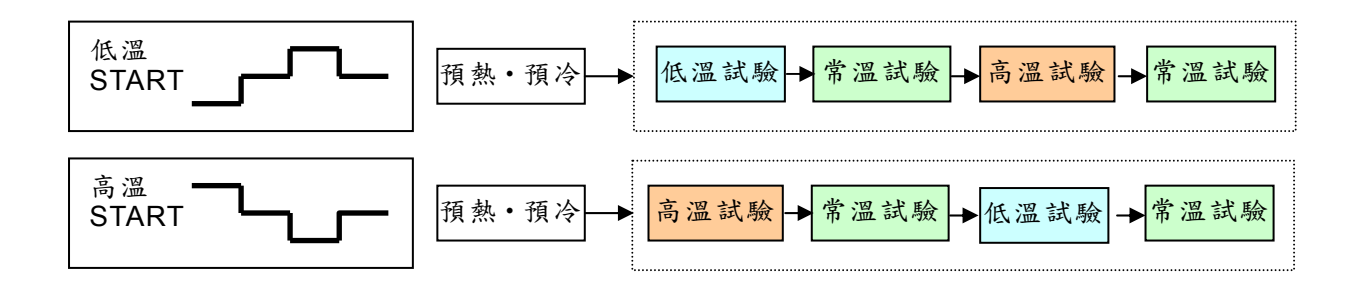

6-2-3. STEP 設定:當測試條件想任意自由規劃時,請選擇 STEP 設定。

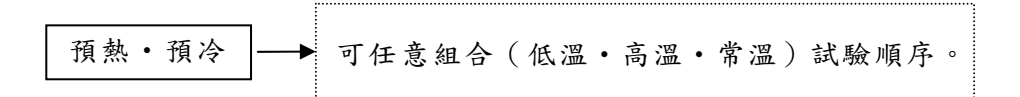

6-2-4. 程式聯結 設定:當試驗程式想任意聯結時,請選擇 LINK 設定。

# 6-3. 程式設定-2 ZONE

在此畫面內,你可以設定你所需之 2 ZONE 試驗程式,當你完成設定各項程式條件後,即 可按壓左上角 目錄 鍵回到目錄畫面,以便進入運轉顯示畫面來執行該試驗之啟動;或在 機台停止狀態下,由 2 ZONE 程式設定畫面中之啟動鍵,快速啟動該程式運轉。

| 目錄試驗 | 2    | 2ZC | DNE 設  | 定       |               | н        |                                                                                                    |
|------|------|-----|--------|---------|---------------|----------|----------------------------------------------------------------------------------------------------|
| PATT | No   | 003 | CYCLE  | 0001回   | START<br>TEST | 00<br>高溫 | +00<br>低溫                                                                                                    |
| 段數   | 試    | 驗   | 温度     | 時間      | 預溫            | 待機       | SIG                                                                                                    |
| 1    | 高    | 溫   | 0000.0 | 000H00M | 0000.0        |          | 1990 - 1990 - 1990 - 1990 - 1990 - 1990 - 1990 - 1990 - 1990 - 1990 - 1990 - 1990 - 1990 - 1990 - 1990 - 1990 -<br>1990 - 1990 - 1990 - 1990 - 1990 - 1990 - 1990 - 1990 - 1990 - 1990 - 1990 - 1990 - 1990 - 1990 - 1990 - 1990 - |
| 2    | 低    | 溫   | 0.0000 | 000H00M | 0.0000        | -        |                                                                                                    |
| ſ    | ATTE | RN  |        |         | STEP          |          |                                                                                                    |
| 啟動   | 程    | 式₩  | 时除     |         | 設             | 定 🔺      |                                                                                                    |

6-3-1.試驗名之設定:你可依你所需要之試驗名稱來設定該程式名稱。

| 目錄 2ZONE 設定                     |               | 目錄 | 前畫西      | 6       |         |         |        |       |   |
|---------------------------------|---------------|----|----------|---------|---------|---------|--------|-------|---|
| 試驗名                             | H L<br>00 +00 | 空白 | ←        | →       | 插入      | 刪除      | QUIT   | ок    |   |
| PATT No003 CYCLE 0001回 START 高温 | 盟 低溫          |    | 半角       |         |         |         |        |       |   |
| 段數 試驗 溫度 時間 預溫 待林               | 機 SIG         |    | "#\$%&'( | )*+,-   | / 01234 | 56789:; | <=>?   |       |   |
| Ⅰ 高溫 0000.0 000H00M 0000.0      |               | C  | ABCDE    | FGHIJ   | KLMNO   | PQRST   | UVWXYZ | [¥]^_ | - |
| 2 低温 0000.0 000H00M 0000.0      |               |    | abcdef   | ghijklm | nopqrs  | tuvwxy  | z{     |       |   |
|                                 |               |    |          |         |         |         |        |       |   |
|                                 |               |    |          |         |         |         |        |       |   |
| PATTERN STEP                    |               |    |          |         |         |         |        |       |   |
| 啟動 程式删除 設定                      |               |    |          |         |         |         |        |       |   |

**6-3-2. PATT 之設定**:依照需求選擇欲設定的程式組號碼,共有 120 組可以設定使用,不同的 程式設定請使用新編號,否則新設定值將會覆蓋原編號之程式設定。

| 目銷   | 27    | ONE   | 設定     |      |        |     |          |
|------|-------|-------|--------|------|--------|-----|----------|
| 試驗   | 名     |       |        | _    | _      | H00 | L<br>+00 |
| PATT | No 00 | з сүс | LE 000 | 01回  | TEST   | 高溫  | 低溫       |
| 投數   | 試驗    | :温」   | 度 時    | 間    | 預溫     | 待機  | SIG      |
| 1    | 高溫    | 0000  | 0 000  | HOOM | 0000.0 |     |          |
| 2    | 低溫    | 0000  | 0000   | MOOH | 0.0000 |     |          |
| -    | 6     | 7     | 8      | 9    | •      | +   |          |
| 0    | 1     | 2     | 3      | 4    | 5      | ESC | -        |

6-3-3. CYCLE 之設定:依照需求設定所需運轉之回數,範圍為 1~9999 回。

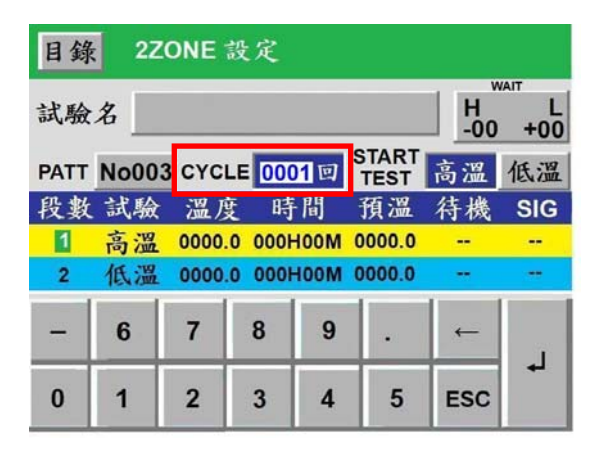

6-3-4. START TEST 之設定:依照需求選擇由高溫開始測試或低溫開始測試。

| 目錄   | 22   | ONE   | 設定     |           |               |          |                  |
|------|------|-------|--------|-----------|---------------|----------|------------------|
| 試驗   | 名    |       |        |           |               | H<br>-00 | μαιτ<br>L<br>+00 |
| PATT | No00 | 3 сүс | LE 00  | 01回       | START<br>TEST | 高溫       | 低溫               |
| 段數   | 試驗   | 溫」    | 变 肟    | <b>F間</b> | 頂洫            | 行機       | SIG              |
| 1    | 高溫   | 0000  | 0 000  | HOOM      | 0000.0        |          | -                |
| 2    | 低溫   | 0000  | .0 000 | HOOM      | 0000.0        |          | -                |
| -    | 6    | 7     | 8      | 9         |               | ←        |                  |
| 0    | 1    | 2     | 3      | 4         | 5             | ESC      | 4                |

6-3-5. WAIT 之設定:依照需求設定高溫或低溫試驗所需的待機溫度,範圍為 1~99℃。

| 目錄   | 27   | ONE   | 設定     |      |        |          |                 |
|------|------|-------|--------|------|--------|----------|-----------------|
| 試驗   | 名    |       |        |      |        | H<br>-00 | АПТ<br>L<br>+00 |
| PATT | No00 | 3 сус | LE 00  | 01回  | TEST   | 高溫       | 低溫              |
| 段數   | 試驗   | 溫」    | 变 時    | 間    | 預溫     | 待機       | SIG             |
| 1    | 高溫   | 0000  | .0 000 | HOOM | 0000.0 |          |                 |
| 2    | 低溫   | 0000  | .0 000 | HOOM | 0.0000 |          | -               |
| -    | 6    | 7     | 8      | 9    | •      | ←        |                 |
| 0    | 1    | 2     | 3      | 4    | 5      | ESC      |                 |

6-3-6. 程式刪除:點擊此鍵可依需求刪除不需要之程式。

| 目錄 2ZONE 設定 |         |        |         |        |     |     | 目翁   | 象 2ZONE 都                               | 没定       |      |     |
|-------------|---------|--------|---------|--------|-----|-----|------|-----------------------------------------|----------|------|-----|
| 試驗          | 名       |        |         |        | H00 | +00 | 試驗   | 2 2 3 1 1 1 1 1 1 1 1 1 1 1 1 1 1 1 1 1 | <b>.</b> | н    | +00 |
| PATT        | No003   | CYCLE  | 0001回   | START  | 高溫  | 低溫  | PATT | 在式训练。                                   |          |      | 低溫  |
| 段數          | 試驗      | 溫度     | 時間      | 預溫     | 待機  | SIG | 段數   | 4                                       |          |      | SIG |
| 1           | 高溫      | 0000.0 | 000H00M | 0000.0 |     | 100 | 1    |                                         | -        |      |     |
| 2           | 低溫      | 0000.0 | 000H00M | 0.0000 |     |     | 2    |                                         | 是        | 否    |     |
|             |         |        |         |        |     |     |      | 1                                       |          |      |     |
| F           | PATTERN |        |         | STEP   |     | _   |      | PATTERN                                 |          | STEP |     |
| 啟動          | 程式H     | 刪除     |         | 机      | 完 🔺 | -   | 啟動   | 为 程式删除                                  |          | 設定   |     |

6-3-7. 設定:點擊此鍵可依需求設定試驗溫度、時間、預溫溫度、待機、TIME SIGNAL 等運轉條件。

| 錄 2ZONE 設定                              | 目錄 2ZONE 設定                |
|-----------------------------------------|----------------------------|
| WAIT H L OO ±00                         | 段數試驗 溫度 時間 預溫 待機           |
| ATT No003 CYCLE 0001回 START 高温 低温       | 2 低温 0000.0 000H00M 0000.0 |
| 段數 試驗 溫度 時間 預溫 待機 SIG                   |                            |
| <mark>Ⅰ 高溫 0000.0 000H00M 0000.0</mark> | 設定範圍 +000.0~+300.0°C       |
| 2 低温 0000.0 000H00M 0000.0              | W.C.H.H.                   |
|                                         | <b>- 6 7 8 9</b> . ←       |
| PATTERN STEP                            | 0 1 2 3 4 5 ESC            |

6-3-8.啟動:試驗程式設定完成後,且確定運轉設定中之設定符合需求時,可點擊此鍵來直接 啟動運轉。

| 目錄 2ZONE 設定        | č                         | 目錄 2ZON   | E設定         |      |     |
|--------------------|---------------------------|-----------|-------------|------|-----|
| 試驗名                | H L<br>-00 +00            | 武骑在       | <b>街</b> あり | ЦЦ   | +00 |
| PATT No003 CYCLE 0 | 0001回 START<br>TEST 高溫 低溫 | PATT PATT | ±//:        |      | 低溫  |
| 段數 試驗 溫度           | 時間 預溫 待機 SIG              | 段數        |             |      | SIG |
| 高温 0000.0 00       | DOHOOM 0000.0             | 1         |             |      |     |
| 2 低温 0000.0 00     | 00H00M 0000.0             | 2         | 是           | 否    | -   |
|                    |                           |           |             |      |     |
|                    |                           |           |             |      |     |
| PATTERN            | STEP                      | PATTERN   |             | STEP |     |
| 啟動 程式刪除            |                           | ▶ 啟動 程式刪問 | 余           | 設定 🔺 |     |

# 6-4. 程式設定-3 ZONE 和 STEP

由於 3 ZONE 和 STEP 的設定方式和 2 ZONE 大同小異,故不加贅述,僅以下圖呈現。

| 試驗   | 名      |            |       |          |               | H<br>-00 | L<br>+00 |
|------|--------|------------|-------|----------|---------------|----------|----------|
| PATT | No0    | 03 0       | YCLE  | 0001回    | START<br>TEST | 高溫       | 低溫       |
| 段數   | 試影     | 2          | 温度    | 時間       | 預溫            | 待機       | SIG      |
| 1    | 高温     | 2 0        | 000.0 | 000H00M  | 0000.0        |          |          |
| 2    | 常温     | g ##       | ####  | 000H00M  | ****          | #        | **       |
| 3    | 低温     | <u>n</u> 0 | 000.0 | 000H00M  | 0000.0        |          |          |
|      | 1EX IS | 1 0        |       | Controom |               |          |          |
| i    | ATTERN |            |       |          | STEP          |          |          |
| 啟動   | 程言     | 七册         | 除     |          | 設             | 定 🔺      |          |

3 ZONE 設定畫面

| 目錄   | STE    | P設定            |      |              |         |   |     |
|------|--------|----------------|------|--------------|---------|---|-----|
| 試驗   |        | H L<br>-00 +00 |      |              |         |   |     |
| PATT | No003  | CYCLE          | 0001 | 回 STA        | RT<br>高 | 溫 | 低溫  |
| 段數   | 試驗     | 溫度             | 時間   | 月 預          | 温待      | 機 | SIG |
| 1    |        |                |      |              |         |   |     |
| P    | ATTERN |                |      | s            | TEP     |   |     |
| 啟動   | 程式#    | 时除 #           | 刑除   | 插入           | 設定      |   | ▼   |
|      |        | отг            | D -m | <b>ウ</b> 申 7 | -       |   |     |

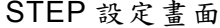

#### 6-5. 聯結程式設定

可混合 2 Zone、3 Zone、STEP 之程式進行組合,執行順序從 START→區塊 1→區塊 2→ 區塊 3→區塊 4→區塊 5→區塊 6→END。 號碼 1~6 可任意配置,未配置的區域可當不使用 。此功能使用於 2 Zone、3 Zone、STEP 已配置完畢時,重新組合進行混合式的程式操作 。試驗名可依照使用者的需求設定該聯結程式名稱。

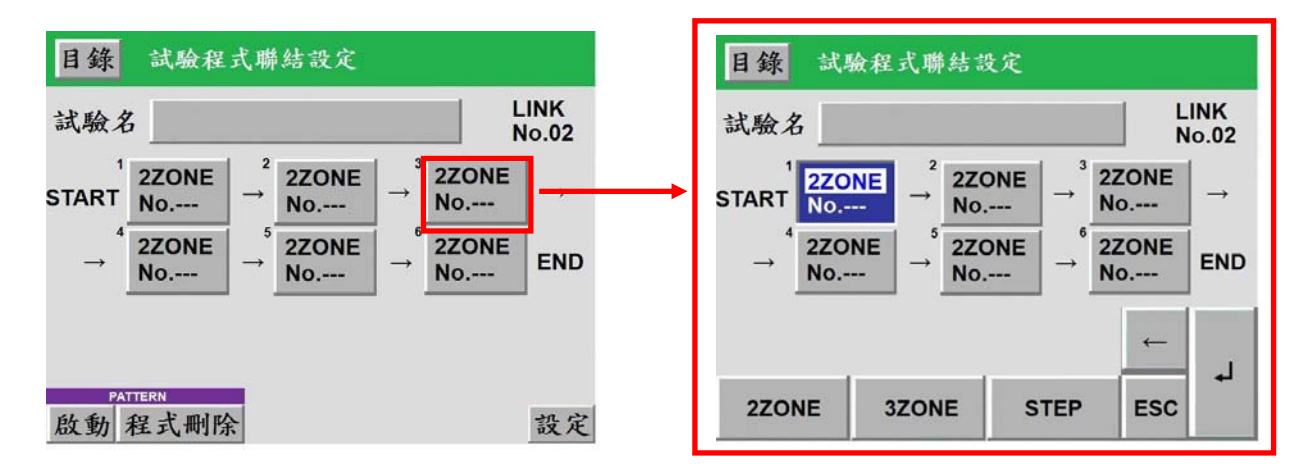

# 6-6. 觀看已設定之程式 (2 ZONE、3 ZONE、STEP、聯結程式)

進入已設定之畫面中,可觀看已設定完成之程式組和重新調整已設定完成之程式內容。

| 目錄 程:         | 式設定 |     |  | 目錄 前畫    | 面 已設定          | 程式       |                |
|---------------|-----|-----|--|----------|----------------|----------|----------------|
| 2Zone<br>組別設定 | 新建立 | 已設定 |  | control1 | PATT<br>No.001 | control2 | PATT<br>No.002 |
| 3Zone<br>組別設定 | 新建立 | 已設定 |  | control3 | PATT<br>No.003 | control4 | PATT<br>No.004 |
| STEP<br>組別設定  | 新建立 | 已設定 |  |          |                |          |                |
| 試驗程式<br>聯結設定  | 新建立 | 已設定 |  |          |                |          |                |
|               |     |     |  |          |                |          |                |

# (七)「除霜設定」畫面的操作

在此畫面內,你可以選擇與設定你所需之除霜模式,當你完成選定各項除霜條件後, 即可按壓左上角 目錄 鍵回到目錄畫面,以便進入運轉顯示畫面來執行該試驗之啟 動;或於運轉中你也可以進入本畫面進行手動強制除霜。

※ 請注意自動或手動強制除霜需作高溫測試時才會啟動

# 7-1. 自動除霜設定

你可依所需要的試驗內容來設定除霜開始條件,例如每30回設定除霜一次,或依你所需的時間來設定,亦可將除霜模式關閉。(建議多以回數設定為主,並以120回為一上限值,如 非必要請勿高於120回,結霜的多寡會影響低溫區之效能)

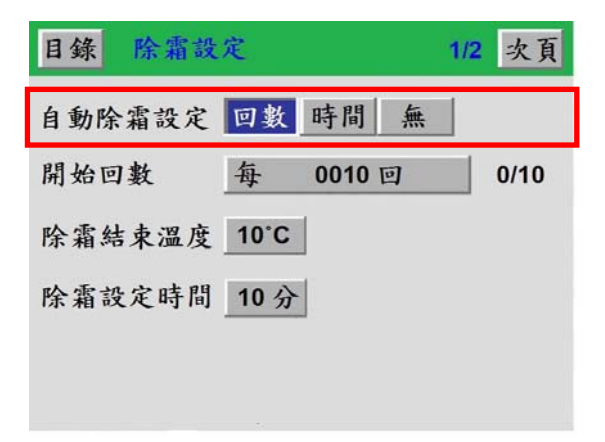

## 7-2. 開始回數

你可搭配程式中所做的程式回數或時間長短(當你開始條件設定為時間時)來設定你所需之 回數或時間。

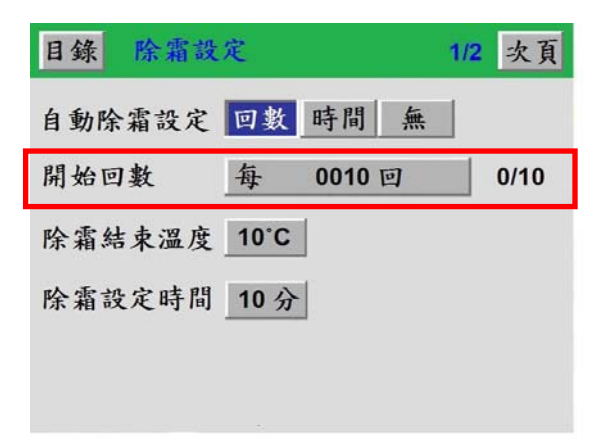

# 7-3. 除霜結束温度

可設定你所需要之除霜溫度,溫度愈高除霜時間愈長,但除霜效果較好。 (建議都以10℃為你的除霜溫度,可得到最佳的時間與效果平衡)

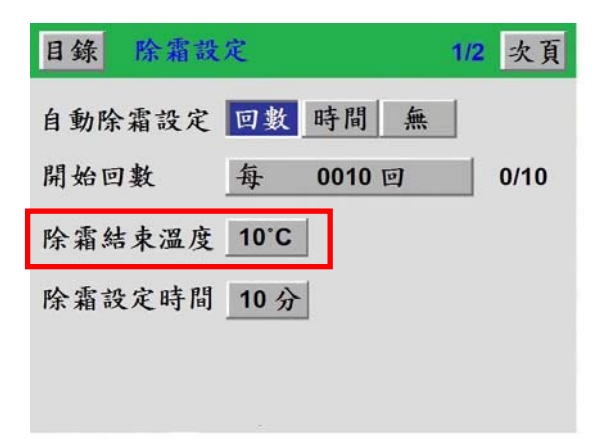

# 7-4. 除霜設定時間

當所設定的除霜溫度到達時,除霜延遲時間才開始計算,一般建議設定為 5~10 分鐘。

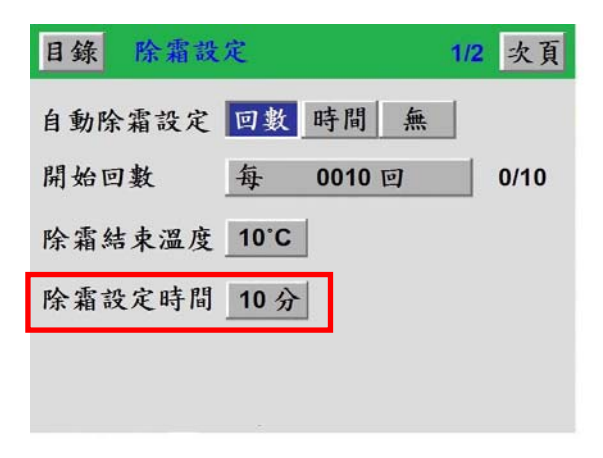

# 7-5. 終了除霜

你可以設定當試驗結束時,是否需要在執行一次除霜動作。

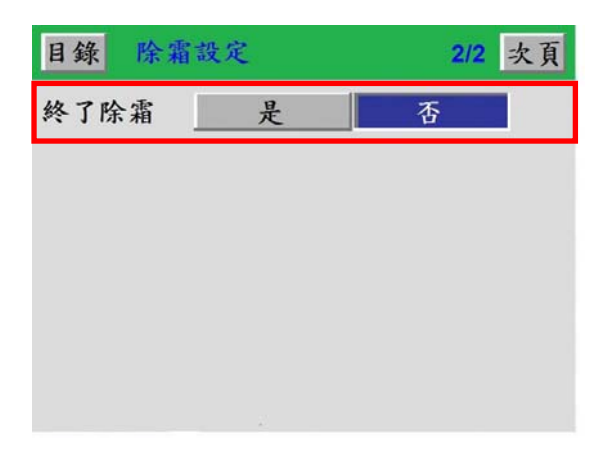

# 7-6. 手動除霜

在試驗執行過程中,可以視冷凍機的結霜多寡,如會影響低溫區的效能時,你可以透過此 機能強制進行除霜動作。

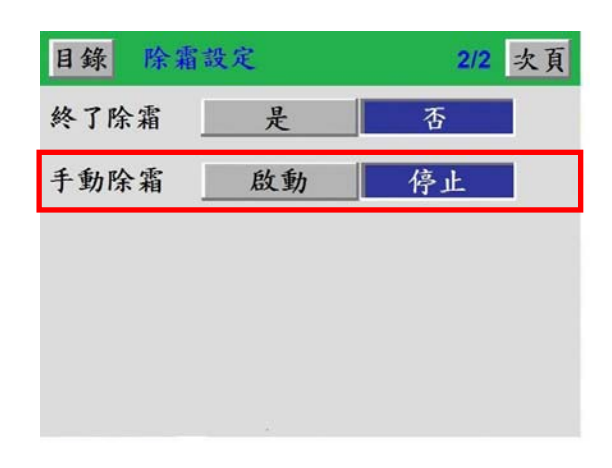

# (八)「警報履歷」畫面的操作:

在目錄畫面中,按此鍵可以進入警報履歷之畫面。在此畫面內,你可以觀看到發生警報的時 間和日期,以便於了解異常發生的情況,進一步地排除異常。

※ 此機能為儲存過去所發生的異常(重、輕警報)履歷,最大可儲存 100 筆資料;當履歷超過 100 筆以上時,以先進先出的原理繼續保留後續所發生之異常履歷。

| 目錄                    | 序報履歷                 | 1/25 |
|-----------------------|----------------------|------|
| 07M03D08Y<br>09:31:06 | TEST ROOM TEMP ERROR |      |
| 07M03D08Y<br>09:27:24 | LOW TEMP ERROR       |      |
| 07M03D08Y<br>09:25:32 | HIGH TEMP ERROR      |      |
| 07M03D08Y<br>09:22:11 | TEST ROOM TEMP ERROR |      |
|                       | 前百                   | 次頁   |

# (九)「輔助設定」畫面的操作

提供系統時間、語言切換、背光燈時間、背光亮度調整、保養情報和控制器版本等功能設定。

| 目錄 辅助部 | <del>と</del> 定 | 1/2 前頁 次] | 頁 目分 | 象 輔 | 助設定    | 2/2 | 前頁次頁 |
|--------|----------------|-----------|------|-----|--------|-----|------|
| 日期時間設定 | 07/02/08       | 16:20     | 機會   | 台編號 | No.001 |     |      |
| 語言切換   | 中文             | ENGLISH   |      |     | 控制器版本  | ¢.  |      |
| 背光燈時間  | 常時             | 99分       |      |     |        |     |      |
|        | 背光亮度調          | 整         |      |     |        |     |      |
|        | 保養情報           |           |      |     |        |     |      |
|        |                |           |      |     |        |     |      |

#### 9-1. 日期時間設定

你可以調校本控制器之標準時間,以符合你所在地區之時刻值。請注意調校本控制器之時間必須於停機狀態下,因為於運轉中調整時間將造成資料判讀錯亂。

#### 9-2. 語言切換

本控制器提供中文與英文版本之操作畫面,你只要壓按 ENGLISH 鍵即可呈現全英文化之操作畫面;反之,只要再一次壓按 中文 鍵,即可進入全中文化之操作畫面。

#### 9-3. 背光燈時間

可選擇壓按 常時 鍵使控制器背光維持全亮,亦可按壓 99分 鍵設定控制器背光燈點亮時間(1~99分可設),以提高背光燈之使用壽命。

# 9-4. 背光亮度調整

當你壓按本鍵時,本畫面將出現光度調整之欄位,以提供你設定本控制器之最佳亮度顯示。(可分16段階)

# 9-5. 保養情報

在此畫面內,你可以觀看每次服務工程人員所做的保養及維修紀錄,並可查閱下次 的保養時間,以提供你最完整的維修資訊。當你完成閱覽之後,按壓左上角 目錄 鍵 即回到目錄畫面。

■保養情報畫面中復歸鍵之使用:當你壓按保養情報畫面中的 復歸 鍵時,系統即會將上 次保養時間復歸為今天日期,為確保您機台正確的保養 維修時間,如非必要請勿使用復歸鍵。

## 9-6. 機台編號

你可自行依照貴公司所規劃,設定通信時的機器識別號碼。(1~247 可設)。

#### 9-7. 控制器版本

可觀看控制器的型號、版本及漢字版本。

# ■ 產品用途

冷熱衝擊溫度控制器,用來測試材料結構或複合材料以及各式產品,在瞬間下經極高溫及 極低溫的連續環境下所能忍受的程度,藉以在最短時間內試驗其因熱脹冷縮所引起的化學變化 或物理傷害。適用的對象包括金屬,塑膠,橡膠,電子....等,可作為其產品改進的依據或參考。

# ■ 產品特性

- 1. 工業級全彩觸控可程式控制系統。
- 2. 繁體中文、英文二種畫面語系切換。
- 3. 2 ZONE、3 ZONE、STEP、LINK 式衝擊試驗程式控制。
- 4. 首創試驗結束後,回常溫保護機制。
- 5. 可擴充液態氮 LN2 快速低溫衝擊控制。
- 6. 通信介面 RS-232、RS-485。
- 7. USB 儲存機能。